# GeneticistAssistant

### **Registration Guide**

SoftGenetics, LLC ·100 Oakwood Ave, Suite 350, State College, PA 16803 · 1-888-791-1270 · www.softgenetics.com

### Install the License Server Manager

- Download the License Server Manager installation file: ftp://tsupport:supportsoft@softgenetics.com/LSM/Srv%20Setup.EXE
- Right-click on the downloaded Srv%20Setup.EXE file and choose Run as Administrator to install
  - Once installation is completed, choose to Launch License Server

### Register the LSM

- Open License Server Manager from the Icon Tray by clicking on LSM icon in System Tray
- Initially, you will see the message below, click OK to proceed

X

This program has not been registered. To complete the registration process, click on Help and select Register.

SoftGenetics License Server

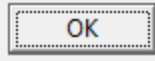

In the LSM window that opens, go to Help > Register

### Register the LSM

• Select "Geneticist Assistant" as Register Product Name.

| 🔌 Register Pro  | duct                          |                        |
|-----------------|-------------------------------|------------------------|
| Register Produc | t Name Geneticist Assistant 💌 |                        |
| Register Online | Offline Registration          |                        |
| Request ID      | UU55RVRNeEFVTUVkak5EUKVPRIJgT | XdBREp6TWtRMFV6TTJ     |
| Account         |                               |                        |
| Password        |                               |                        |
| Email           |                               |                        |
|                 |                               |                        |
| <b>D</b>        |                               |                        |
| Hemove Lic      | ense Re                       | egister <u>C</u> ancel |

 Input your Account, Password and Email and click Register

### Register the LSM

 You will be prompted with a message to restart License Server Manager for the changes to take effect, followed by a successful registration message

### Message

The SoftGenetics License Server Manager needs to be restarted for changes to take affect. Please make sure that no clients are connected before restarting.

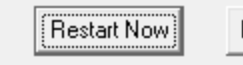

Restart Later

### Information

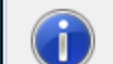

You have register your application successfully.

X

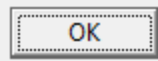

## **Offline Registration**

 If the LSM is unable to connect to the server online, you will receive the message below, indicating the offline registration must be used

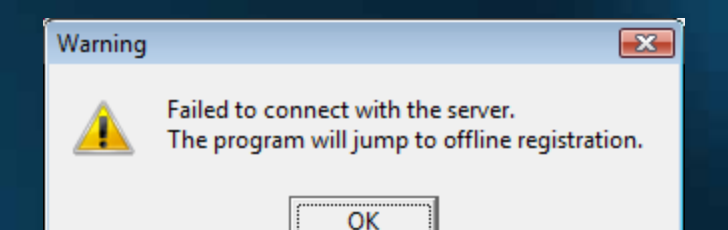

Click OK

### Offline Registration

 To proceed with offline registration, copy and paste the Request ID from the "Register Online" tab into an email and send to tech\_support@softgenetics.com

| 🔌 Register Product 📃 💷                                   |                                                                |
|----------------------------------------------------------|----------------------------------------------------------------|
| Register Product Name Geneticist Assistant 💌             |                                                                |
| Register Online Offline Registration                     |                                                                |
| Request ID EEFVTUVkak5EUkVPRJgTXdBREp6TWtRMFV6TTJjRE0yTU | Undo                                                           |
| Account                                                  | Cut                                                            |
| Password                                                 | Сору                                                           |
| Email                                                    | Paste                                                          |
|                                                          | Delete                                                         |
|                                                          | Select All                                                     |
| Remove License <u>Cance</u>                              | Right to left Reading order<br>Show Unicode control characters |

### **Offline Registration**

- You will receive an email response with a registration ID
- Copy and paste the Registration ID into the field on the "Offline Registration" tab and click Register.

| 📚 Register Product                           | - • •    |
|----------------------------------------------|----------|
| Register Product Name Geneticist Assistant 💌 |          |
| Register Online Offline Registration         |          |
| Register ID                                  | Register |

### **Configure Geneticist Assistant**

 The first time you log into GA, you will be prompted to configure the license settings

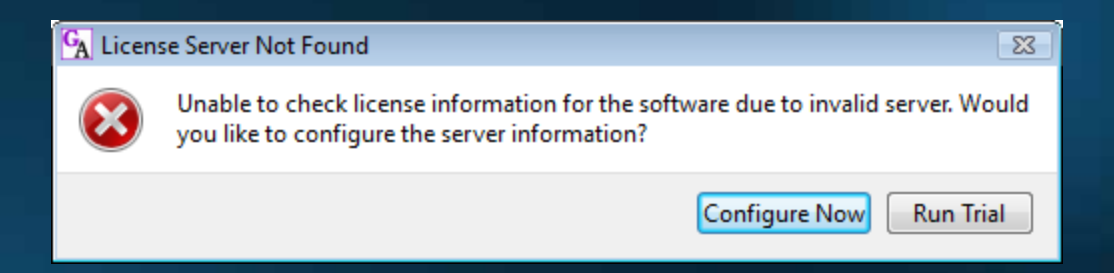

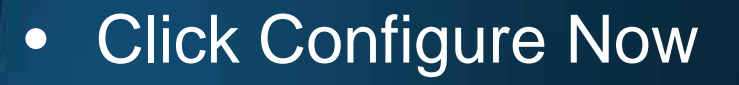

### **Configure Geneticist Assistant**

### The License Setting window opens.

| A Settings                  |       | 1.2.6     |
|-----------------------------|-------|-----------|
| License Settings            |       |           |
| Server(Hane or IP Address): |       |           |
| Parts                       | 50000 |           |
|                             |       |           |
|                             |       |           |
|                             |       |           |
|                             |       |           |
|                             |       |           |
|                             |       |           |
|                             |       |           |
|                             |       |           |
|                             |       |           |
|                             |       |           |
| <u></u>                     |       |           |
|                             |       | OK Cencel |

- Enter the name or IP Address where the LSM is located. Leave Port set to the default 50000
  \* If it is on the same computer, enter 127.0.0.1
- Click OK

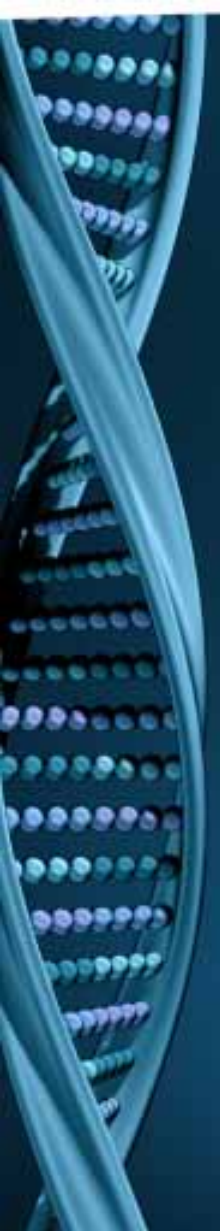

### Need Assistance?

Call or Email SoftGenetics 1-888-791-1270 or 814-237-9340 tech\_support@softgenetics.com